## SIGEVA SISTEMA INTEGRAL DE GESTIÓN Y EVALUACIÓN

DIRECCIÓN DE INFORMÁTICA GERENCIA DE ORGANIZACIÓN y SISTEMAS - CONICET

# GUÍA PARA LA EVALUACIÓN DE CONVOCATORIAS

Versión 2.0 Diciembre de 2015

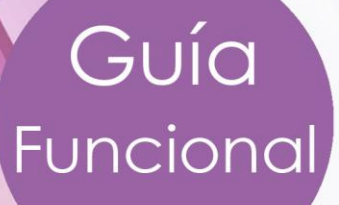

■ GUÍA PARA LA EVALUACIÓN DE CONVOCATORIAS D Guía Funcional

SIGEVA

SISTEMA INTEGRAL DE GESTIÓN Y EVALUACIÓN DIRECCIÓN DE INFORMÁTICA GERENCIA DE ORGANIZACIÓN Y SISTEMAS

\_\_\_\_\_

CONICET

CONSEJO NACIONAL DE INVESTIGACIONES CIENTÍFICAS Y TÉCNICAS Godoy Cruz 2320, Buenos Aires - 011 4899-5000

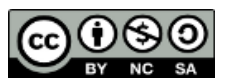

No se permite un uso comercial de la obra original ni de las posibles obras derivadas, la distribución de las cuales se debe hacer con una licencia igual a la que regula la obra original. \_\_\_\_\_

## Contenido

| 1. | Aspectos generales                   | 1   |
|----|--------------------------------------|-----|
| 2. | Diseño del proceso de evaluación     | 2   |
| 4  | 2.1 ABM Instrumentos de Evaluación   | 2   |
| 3. | Gestión de la evaluación             | 8   |
|    | 3.1 Evaluaciones con Informe Técnico | .13 |
|    | 3.2 Evaluaciones sin Informe Técnico | .19 |
| 4. | DIAGRAMA DE ACTIVIDAD                | .25 |
| 5. | Modificar cuerpo de mails            | .26 |
| 6. | Instancia de decisión                | .26 |

GUÍA PARA LA EVALUACIÓN DE CONVOCATORIAS DE Guía Funcional

\_\_\_\_\_

## **GUÍA EVALUACIÓN**

Guía funcional

### 1. Aspectos generales

Esta Guía pretende mostrar los pasos más importantes a seguir para la evaluación de convocatorias en SIGEVA. No se detallan todas las funcionalidades de este Módulo, para ampliar se recomienda ver los manuales de cada rol disponibles en el Portal.

El Módulo de Evaluación ha sido adaptado para que las instituciones puedan usarlo según las características propias del proceso de evaluación. Por ejemplo, al momento de realizar la configuración de Becas o Proyectos, se pueden elegir los instrumentos a utilizar para su evaluación. Los instrumentos de evaluación se componen de variables a tener en cuenta a la hora de evaluar. Los instrumentos disponibles son:

- Dictamen cualitativo
- Dictamen cualitativo-cuantitativo
- Informe técnico (cualitativo-cuantitativo)

## IMPORTANTE

La evaluación puede realizarse con o sin el uso del Informe Técnico (IT), pero siempre se debe usar un Dictamen.

El Informe Técnico es una planilla que completan evaluadores externos (o especialistas) y envían a la comisión. Luego, la comisión es la responsable de emitir el Dictamen.

A su vez, cada uno de estos instrumentos se vinculan a políticas y criterios, que son definidas por cada institución desde la aplicación. Para el caso de los instrumentos cuantitativos, también se deben definir los puntajes máximos de cada ítem. \_\_\_\_\_

El sistema también permite la visualización del Orden de Mérito. El mismo se calcula como el promedio de los ITs más el puntaje del Dictamen (en caso de ser cuantitativo).

A partir de la versión 11.7 se incorpora una funcionalidad que permite la visualización de los ITs, además del Dictamen, a los usuarios una vez completo el proceso de evaluación. El uso de esta funcionalidad también es opcional.

## 2. Diseño del proceso de evaluación

Antes de la apertura de la convocatoria es necesario que el rol Administrador de Evaluaciones (ADE) realice el alta de las comisiones que luego evaluarán los trámites. Estas comisiones se vinculan al objeto evaluación (y por consiguiente a los trámites, una vez generados) desde el campo "Comisión evaluadora propuesta". NO es necesario definir los integrantes de la Comisión, pero sí sus nombres.

| Principal<br>Miembro Comisión | Seguimiento | Asignación<br>Olíticas de Eva | Ge<br>uación I | stión Tablas<br>nstrumentos de evaluación          |                   |                                                                    |        | Cerrar Sesión<br>26/11/201 |
|-------------------------------|-------------|-------------------------------|----------------|----------------------------------------------------|-------------------|--------------------------------------------------------------------|--------|----------------------------|
| (                             |             |                               |                | (                                                  | Comisión          |                                                                    |        |                            |
|                               | Tipo o      | comisión:                     | COMISIO        | ON ASESORA DISCIPLI                                | NARIA             | ▼.                                                                 |        |                            |
|                               | Comisi      | ones                          |                |                                                    |                   | buscar                                                             |        |                            |
|                               |             |                               |                | 6 registros , m                                    | ostrando todos k  | os registros. 1                                                    |        |                            |
|                               | Nueva       | Tipo de co                    | omisión        | ≑ Comisión                                         | • ÷               | Disciplina                                                         | ; Hab. |                            |
|                               | Editar      | COMISION A                    | SESORA<br>RIA  | Administración - Inform                            | es                | KS6 - Economía, Cs. de la Gestión y de la<br>Admnistración Pública | Si     |                            |
|                               | Editar      | COMISION A                    | SESORA<br>RIA  | Administración - Proyec                            | tos               | KS6 - Economía, Cs. de la Gestión y de la<br>Admnistración Pública | Si     |                            |
|                               | Editar      | COMISION A                    | SESORA         | Agronomía - Informes                               |                   | KA1 - Ciencias Agrarias                                            | Si     |                            |
|                               | Editar      | COMISION A<br>DISCIPLINAR     | SESORA         | Agronomía - Informes 2                             | 011               | KA1 - Ciencias Agrarias                                            | Si     |                            |
|                               | Editar      | COMISION A<br>DISCIPLINAR     | SESORA         | Ciencias de la Tierra, el<br>Atmósfera - Proyectos | Mary la           | KE1 - Ciencias de la Tierra,del Agua y de l<br>Atmósfera           | Si     |                            |
|                               | Editar      | COMISION A                    | SESORA         | Comisión Evaluadora                                |                   | KA1 - Ciencias Agrarias                                            | No     |                            |
|                               |             |                               |                | 6 registros , m                                    | ostrando todos lo | os registros. 1                                                    |        |                            |
|                               |             |                               |                |                                                    |                   |                                                                    | Sali   | ir                         |

#### 2.1 ABM Instrumentos de Evaluación

El rol ADE también debe configurar los Instrumentos de Evaluación. Para realizar la configuración es necesario que, una vez dentro del sistema, se dirija a la pestaña **"Tablas"** y luego a la opción **"Instrumentos de evaluación"**.

## Alta de un nuevo Instrumento de Evaluación

\_\_\_\_\_

Para dar de alta un nuevo Instrumento de Evaluación debe seleccionar el Grupo objeto de evaluación y un Objeto de evaluación. Existen 2 maneras de crear un nuevo instrumento:

- 1. La primera opción es hacer click en el link "Nuevo". Una vez realizado esto, el sistema mostrará los siguientes campos:
  - <u>Descripción:</u> descripción del nuevo Instrumento.
  - Grupo Recomendación: es la recomendación que podrá emitir la Comisión sobre cada trámite de una Convocatoria.
  - <u>Tipo Instrumento:</u> Dictamen o Informe Técnico.
  - <u>Evaluación cuantitativa:</u> Si (donde será obligatorio cargar el puntaje) o No (No se debe cargar puntaje).
- 2. Como segunda opción puede copiar un Instrumento ya existente para luego realizar las modificaciones necesarias. Para eso debe seleccionar el instrumento que desea copiar y una vez seleccionado debe hacer "click" sobre el botón "**Copiar**".

## Variables del Instrumento de Evaluación

Para ingresar las variables de un Instrumento, seleccionar el instrumento y luego hacer click en "**Nuevo**" dentro de la sección "**Variables**". Por cada Variable que ingrese al Instrumento, deberá:

- Ingresar una Descripción.
- Ingresar el Grupo al cual pertenecerá la Variable.
- Seleccionar Tipo de Variable: Cualitativo, Cuantitativo o Cualitativo/Cuantitativo. (\*)
- Orden en el cual se ingresarán los valores de las Variables durante el ingreso del Dictamen o Informe Técnico.
- Seleccionar si la Variable se mostrará en la versión PDF del Dictamen o Informe Técnico.
- Seleccionar si será obligatorio o no el llenado de esta variable durante la evaluación.

GUÍA PARA LA EVALUACIÓN DE CONVOCATORIAS D Guía Funcional

\_\_\_\_\_

## **NOTA**

(\*)Si la variable fuera del tipo Cualitativo o Cualitativo/Cuantitativo, deberá indicar Tipo de Dato. Lo cual hace referencia si el evaluador podrá ingresar:

- Texto de múltiples líneas: text\_area.
- Una lista de opciones que tendrá el evaluador: Combobox.
- Un texto corto: INPUT

Si el Tipo de Dato de la variable es COMBO\_BOX, el sistema le pedirá que ingrese las opciones que conformarán la Lista que verá el evaluador.

Una vez creado el Instrumento y definidas las Variables, podrá confirmarlo, con lo cual quedará disponible para que pueda asociarlo a una Convocatoria. Cuando confirme un Instrumento, éste cambiará de estado **"En proceso"** a **"Confirmado"**.

Finalmente, podrá revisar cómo el evaluador verá en pantalla su dictamen, al hacer clic en "**Visualizar**". Esta acción podrá realizarla incluso antes que pase a estado "**Confirmado**".

## Modificar y borrar Instrumento

Para modificar un Instrumento, el mismo debe encontrarse en estado **"En proceso"**, para eso es necesario seleccionar el instrumento que deseamos modificar y luego hacer click sobre el botón **"Reabrir"**. Una vez realizado esto, el estado del Instrumento cambiará de **"Confirmado"** a **"En proceso"**. Cuando el Instrumento sea asociado a una Convocatoria cambiará de estado **"Confirmado"** a **"En uso"**.

## IMPORTANTE

No podrá reabrir Instrumentos que tengan como estado "En uso" dado que están asociados a alguna Convocatoria. Los Instrumentos" Confirmados" o "En uso", no permiten ser modificados al igual que sus variables. Tampoco puede ser eliminado, pero si se puede copiar el Instrumento para crear otro y modificar este en cuanto necesite.

Además el ADE deberá definir las políticas de evaluación. Esta definición se hará en función de los instrumentos de evaluación que se han configurado para usar en cada institución.

Página 4

En **"Políticas de Evaluación"** crear las que correspondan y relacionarlas con las convocatorias en las cuales se usarán.

| Principal Seguimiento Especialista Asignación                | Gestión Tablas                                                                |                | Cerrar Sesión |
|--------------------------------------------------------------|-------------------------------------------------------------------------------|----------------|---------------|
| Miembro Comisión   Comisión   Políticas de Evaluación   Inst | trumentos de evaluación                                                       |                | 3/4/2014      |
|                                                              | Gestión política                                                              |                |               |
| Ingrese la descripción de la políti                          | ca                                                                            |                |               |
| Objeto de evaluación:                                        | BECAS GENERICAS                                                               | •              |               |
| Convocatoria:                                                | Becas Paula Prueba                                                            | •              |               |
| Tipo de instrumento:                                         | Comisión Dictamen ·                                                           | •              |               |
| Política:                                                    | Comisión Dictamen<br>Informe Técnico<br>Dictamen - Cualitativo y Cuantitativo |                |               |
|                                                              | Dictamen - Cualitativo<br>Informe tecnico - Cualitativo y Cuantitativo        | Guardar Volver |               |

Una vez creadas las políticas, entrar en **"Editar"** y establecer las consignas. Este texto aparecerá en el sistema y servirá de guía para los evaluadores.

| Principal Se<br>Miembro Comisión | guimiento 🕆 Asignación 👔 Gestión 👔 Tablas<br>  Comisión   Políticas de Evaluación   Instrumentos de evaluación                                                                                                    | Cerrar Sesión<br>3/4/201 |
|----------------------------------|----------------------------------------------------------------------------------------------------|--------------------------|
|                                  | Texto de la consigna                                                                                                    |                          |
|                                  | Política                                                                                                    |                          |
|                                  | Objeto de evaluación: PROYECTO GENERICO         Convocatoria: Proy Gen           Tipo de instrumento: Dictamen - Cualitativo y Cuantitativo         Política: Política Proyectos Genéricos                                                                                                    |                          |
|                                  | Interés e importancia del tema en el ámbito de la disciplina.                                                                                                    |                          |
|                                  | Consigna:                                                                                                    |                          |
|                                  | ► → B I <u>U</u> S                                                                                                    |                          |
|                                  | Evaluar el interés e importancia del tema en el ámbito de la disciplina.<br>En el caso de una investigación, tenga en cuenta:<br>a) La influencia que los resultados pueden tener en la dilucidación del problema, o<br>b) La contribución de los resultados a un meior conocimiento de aspectos nacionales o regionales. |                          |
|                                  | En el caso de desarrollos, evaluar las posibilidades de aplicación en el país, substituyendo con menor o igual<br>costo, equipos importados o nacionales de prestaciones similares o menores, respectivamente.<br>Puede obtener información sobre este punto en el item 1 del archivo anexo de la presentación.           |                          |
|                                  | body p                                                                                                    |                          |
|                                  | Puntaje: 10                                                                                                    |                          |
|                                  | Guardar Volver                                                                                                    |                          |

Luego, deberá designar a los secretarios de cada comisión (ADE > Tablas > Miembro Comisión).

|                  |                       | N              | liembros de comisión | y junta     |                |             |      |
|------------------|-----------------------|----------------|----------------------|-------------|----------------|-------------|------|
| Miembros de cor  | misión o ju           | inta           |                      |             |                |             |      |
| Tipo comisión:   | COMISI                | ON ASESORA D   | DISCIPLINARIA        |             | •              |             |      |
| Comisión:        | Consejo               | Asesor SIISP   |                      |             |                |             |      |
|                  |                       |                | Un registro encontra | do.1        |                |             |      |
| Nuevo Mit        | embro de:‡            | Tipo Miembro 🗘 | Apellido y Nombre    | Cuil 🗘      | Fecha Inicio 🗘 | Fecha Fin 🗘 | Hab. |
| Editar Borrar As | Consejo<br>esor SIISP | SECRETARIO     | NAHIRÑAK, PAULA      | 27255594805 | 01/01/2014     |             | Si   |

El **Secretario de Comisión (SEC)** define los criterios que se usarán en la evaluación de esa comisión (que puede diferir de los otros criterios, si bien las políticas son las mismas).

| Principal Recepción Dictan                    | n 🍸 Seguimiento 🍸 Gestión 🍸 Especialista                                 | Tablas                       | Cerrar Sesión |
|-----------------------------------------------|--------------------------------------------------------------------------|------------------------------|---------------|
| Dictamen   Informe Presentación   Registro Fi | na   <mark>Criterio Evaluación</mark>   Orden de Mérito   Puntajes Parci | ciales                       | 3/4/201       |
|                                               | Criterio evaluación                                                      | )                            |               |
| Seleccione el ob                              | eto de evaluación a trabajar                                             |                              |               |
|                                               | Objeto evaluación: PROYECTO GENE                                         | ERICO -                      |               |
| Seleccione un c                               | terio de evaluación                                                      |                              |               |
|                                               | No se encontraron registros.                                             | .1                           |               |
| No. hay registro                              | cargados.                                                                | la v recna alta v Selec.     |               |
| Complete el crit                              | rio de evaluación que desea copiar                                       |                              |               |
|                                               | Convocatoria: UNDAVCyT Unidepart 2013                                    | •                            |               |
|                                               | riterio evaluación:                                                      | Copiar criterio seleccionado |               |
|                                               |                                                                          | Imprimir Salir               |               |
|                                               |                                                                          |                              |               |

## IMPORTANTE

Una vez creadas las políticas y criterios de evaluación, si se abre un dictamen, luego no podrán eliminarse porque se encontrarán "**En uso**".

Estos son los pasos que deben realizarse antes de comenzar el proceso de evaluación propiamente dicho.

En caso que se decida usar Informes Técnicos (ITs), es necesario contar con un Banco de Especialistas, cuyos miembros son los responsables de evaluar con ese instrumento. No se puede iniciar la evaluación sin el Banco completo. Esto se hace con el rol **Administrador del Banco de Especialistas (ABE)** que puede agregar nuevos e incorporar usuarios registrados.

## ● GUÍA PARA LA EVALUACIÓN DE CONVOCATORIAS ● Guía Funcional

| alista                                              |               |                                  |                     |               | Cerrar |
|-----------------------------------------------------|---------------|----------------------------------|---------------------|---------------|--------|
|                                                     |               | Freedollar                       |                     |               |        |
|                                                     |               | Especialista                     |                     |               |        |
| ngrese el criterio por el que va a buscar a         | especialista: |                                  |                     |               | ,      |
| Apellido:<br>Nombre:<br>Disciplina:                 | Todas         |                                  |                     |               |        |
| Disciplina desagregada:                             | Todas         |                                  |                     |               |        |
| Categoria incentivo:                                | l: 🔽 II: 🔽    | Sin categoria: 🔽                 |                     |               |        |
| Categoria CONICET:                                  | INV ASISTENTE | INV ADJUNTO 🗹<br>Sin categoria 📝 | INV INDEPENDIENTE 📝 | INV PRINCIPAL |        |
| Con todas las palabras:                             |               |                                  |                     |               |        |
| Con la trase exacta:<br>Con alguna de las palabras: |               |                                  |                     |               |        |
| Con la frase exacta:<br>Con alguna de las palabras: |               |                                  |                     |               |        |

## 3. Gestión de la evaluación

Luego de que el trámite sea enviado por el postulante, con el rol Administrador de Proyecto (AME) o Administrador de Carrera (ADC) se llega hasta el estado "Presentación Completa".

| o de hú | saveda                                 |               |                 |             |   |
|---------|----------------------------------------|---------------|-----------------|-------------|---|
| oue bu  | Convocatori                            | a: PROYECTOS  | CAI+D PI - 2011 | 1           |   |
|         | Unidad de gestió                       | n: Todas      |                 |             | 2 |
| F       |                                        | - Contractory |                 |             |   |
| Res     | umen detallado por estados de la convo | catoria       |                 |             |   |
|         | Estado 🗘                               | % \$          | Cantidad        | 🗘 Detalle 🗘 |   |
|         | Abierto                                | 093,5         | 345             | Detalle     |   |
|         | Prorrogado                             |               |                 |             |   |
|         | Reclamado                              |               | ·               | 5           |   |
|         | Enviado                                | 000,8         | 3               | Detalle     |   |
|         | Recepcionado Sede Central              |               | -               | 1           |   |
|         | Reclamo Presentación                   |               |                 |             |   |
|         | Pendiente Reclamo Faltante             |               | 1               |             |   |
|         | Reclamo Faltante                       |               |                 |             |   |
|         | Dandianta Drocantzcián Completa        |               | 1               |             |   |
|         | Presentación Completa                  | 000,8         | 3               | Detalle     |   |
|         | Derivado Comisión                      |               |                 |             |   |
|         | Asignado Comisión                      |               | (               |             |   |
|         | Pendiente Firma Comisión               | 000,3         | 1               | Detalle     |   |
|         | Evaluado Comisión                      |               |                 | 1           |   |
|         | Asignado Directorio                    |               |                 |             |   |
|         | Pendiente Directorio                   |               | 1               |             |   |
|         | Resuelto Directorio                    |               | 0               |             |   |
|         | Aceptado Carrera                       |               |                 |             |   |
|         | Pendiente Resolución                   |               |                 | 5 mm        |   |
|         | Desaprobado                            |               |                 |             |   |
|         | Aprobado                               |               |                 | 1           |   |
|         | Anulado                                | 004,6         | 17              | Detalle     |   |
|         | Rechazado                              |               |                 |             |   |
|         | Total                                  | 100 %         | 369             | 199 - 198   |   |

En esta instancia los trámites quedan a disposición del **Administrador de Evaluaciones (ADE)**, para que los derive a las comisiones correspondientes y comience el proceso de evaluación.

Sigamos como ejemplo los siguientes 3 trámites de la convocatoria de proyectos "CAI+ID PI"

GUÍA PARA LA EVALUACIÓN DE CONVOCATORIAS D Guía Funcional

\_\_\_\_\_

- 50120110100037LI
- 50120110100039LI
- 50120110100043LI

Entrando con el **ADE**, buscar los trámites para asignar a la comisión que evaluará:

| Principal Seguimiento          | Especialista Asignación Gestión Tablas          | Cerrar Sesión |
|--------------------------------|-------------------------------------------------|---------------|
| gnación a Comisión   Asignació | n a Directorio   Listados Asignado a Directorio | 8/8/2012      |
|                                | Asignar trámite                                 |               |
|                                |                                                 |               |
| Ingrese el código              | de trámite:                                     |               |
|                                | Código de trámite:                              |               |
| O utilice el filtro            | de búsqueda:                                    |               |
| Objeto de<br>evaluación:       | * CAI+D PI 2011                                 | <b>_</b>      |
| Convocatoria:                  | * PROYECTOS CAI+D PI - 2011                     | -             |
| Disciplina:                    | Todas                                           | <b>~</b>      |
| Categoria:                     | Todas                                           | <b>~</b>      |
| Apellido:                      |                                                 |               |
| Seleccione la com              | isión si desea desasignar o buscar:             |               |
| Tipo comisión:                 | Seleccionar                                     | <b>-</b>      |
| Comisión:                      |                                                 | -             |
| Buscar                         | Asignar por selección Desasignar                | Salir         |
|                                |                                                 |               |

El resultado se muestra en una lista:

## ■ GUÍA PARA LA EVALUACIÓN DE CONVOCATORIAS ■ Guía Funcional

| ión a Con                    | nisión   Asignación a Direct  | orio Listados / | Asignado a Directorio                                             |             |                | 8/8/2012       |
|------------------------------|-------------------------------|-----------------|-------------------------------------------------------------------|-------------|----------------|----------------|
|                              |                               |                 | Asignar a trámite                                                 |             |                |                |
|                              |                               |                 |                                                                   |             |                |                |
| iltro de l                   | a búsqueda                    |                 |                                                                   |             |                |                |
| bjeto eva                    | luación: CAI+D PI 2011        | Con             | vocatoria: PROYECTOS (<br>PI - 2011                               | CAI+D       | Disciplina: To | das            |
| Ca                           | tegoria: Todas                |                 | Apellido: -                                                       |             |                |                |
|                              |                               |                 |                                                                   |             |                |                |
| rámites                      | a asignar o desasigna         | r               |                                                                   |             |                |                |
|                              |                               | 3 registros     | mostrando todos los reg                                           | istros. 1   |                |                |
| Código 🗘                     | Apellido y nombre             | ¢ Cuil ≑        | Disciplina 🗘                                                      | Categoria ≑ | Comisión 🖨     | Derivaciones 븆 |
| 501<br>201101<br>00037<br>LI | PRÓSPERI, GERMÁN<br>GUILLERMO | 20204034606     | Ciencias Humanas y<br>Artes                                       |             |                | MOV            |
| 501<br>201101<br>00039<br>LI | QUIBERONI, ANDREA             | 27214229736     | Ciencias de la<br>Ingeniería, Ciencias<br>Agrarias y Tecnológicas |             |                | MOV            |
| 501<br>201101<br>00043<br>LI | REINHEIMER, JORGE             | 20084339483     | Ciencias de la<br>Ingeniería, Ciencias<br>Agrarias y Tecnológicas |             |                | MOV            |
|                              |                               |                 |                                                                   |             |                |                |

Aquí se los puede ver, luego desde la misma pantalla se asignan por selección, es decir seleccionando la comisión para cada uno:

| incipal<br>ación a Con                                                                                                    | nisión   Asignación a Directo                                                                                           | orio   Listados Asign                                                          | ado a Directorio                                                                                                    |           |                                                                         | 0/0/20                                                                                                    |
|----------------------------------------------------------------------------------------------------|----------------------------------------------------------------------------------------------------|--------------------------------------------------------------------------------|----------------------------------------------------------------------------------------------------|-----------|-------------------------------------------------------------------------|----------------------------------------------------------------------------------------------------|
|                                                                                                    |                                                                                                    | Asi                                                                            | gnar a trámite                                                                                                    |           |                                                                         |                                                                                                    |
| Filtro de l                                                                                                    | la búsqueda                                                                                                    |                                                                                |                                                                                                    |           |                                                                         |                                                                                                    |
| Objeto eva                                                                                                    | luación: CAI+D PI 2011                                                                                                  | Convoca                                                                        | toria: PROYECTOS CAI+D                                                                                                    | Discipli  | na: Todas                                                               |                                                                                                    |
| Ca                                                                                                    | itegoria: Todas                                                                                                    | Аре                                                                            | ellido: -                                                                                                    |           |                                                                         |                                                                                                    |
| Seleccion                                                                                                    | ue la comisión a la que                                                                                                 | desea asignar lo                                                               | os trámites                                                                                                    |           |                                                                         |                                                                                                    |
| Derección                                                                                                    |                                                                                                    |                                                                                |                                                                                                    |           |                                                                         |                                                                                                    |
|                                                                                                    |                                                                                                    | COMISION ASES                                                                  |                                                                                                    |           |                                                                         | •                                                                                                    |
|                                                                                                    | Comisión: *                                                                                                    | Ciencias Humana                                                                | s y Artes                                                                                                    |           |                                                                         | •                                                                                                    |
| Seleccion                                                                                                    | e los trámites a asigna                                                                                                 | ar                                                                             |                                                                                                    |           |                                                                         |                                                                                                    |
| Seleccion                                                                                                    | e los trámites a asigna                                                                                                 | ar<br>3 registros , mos                                                        | strando todos los registros. 1                                                                                                    |           |                                                                         |                                                                                                    |
| Seleccion<br>Código \$                                                                                                    | ie los trámites a asigna<br>Apellido y nombre                                                                           | a <b>r</b><br>3 registros , mo:<br>\$ Cuil \$                                  | strando todos los registros. 1<br>Disciplina 🔶                                                                                                    | Categoria | Derivaciones                                                            | ÷ 🔳                                                                                                    |
| Seleccion                                                                                                    | e los trámites a asign<br>Apellido y nombre<br>PRÓSPERI, GERMÁN<br>GUILLERMO                                            | ar<br>3 registros , mos<br>\$ Cuil \$<br>20204034606                           | strando todos los registros. 1<br>Disciplina \$<br>Ciencias Humanas y Artes                                                                                                    | Categoria | Derivaciones                                                            | ¢ 🔲                                                                                                    |
| Seleccion<br>Código \$<br><u>501</u><br>201101<br>00037<br>LI<br><u>501</u><br>201101<br>00039<br>LI                                                                                                    | e los trámites a asigna<br>Apellido y nombre<br>PRÓSPERI, GERMÁN<br>GUILLERMO<br>QUIBERONI, ANDREA                      | ar<br>3 registros , mo:<br>Cuil \$<br>20204034606<br>27214229736               | strando todos los registros. 1<br>Disciplina 🔶<br>Ciencias Humanas y Artes<br>Ciencias de la Ingeniería,<br>Ciencias Agrarias y<br>Tecnológicas                                                                    | Categoria | Derivaciones MOV MOV                                                    | ÷ 🔲                                                                                                    |
| Seleccion<br>Código \$<br><u>201101</u><br><u>201101</u><br><u>201101</u><br><u>201101</u><br><u>00039</u><br><u>LI</u><br><u>201101</u><br><u>201101</u><br><u>20110</u><br><u>20110</u><br><u>20100</u><br><u>2010</u><br><u>2010</u><br><u>20100</u><br><u>20100</u><br><u>20100</u> | e los trámites a asigna<br>Apellido y nombre<br>PRÓSPERI, GERMÁN<br>GUILLERMO<br>QUIBERONI, ANDREA<br>REINHEIMER, JORGE | ar<br>3 registros , mos<br>Cuil<br>20204034606<br>27214229736<br>20084339483   | strando todos los registros. 1<br>Disciplina<br>Ciencias Humanas y Artes<br>Ciencias de la Ingeniería,<br>Ciencias Agrarias y<br>Tecnológicas<br>Ciencias Agrarias y<br>Tecnológicas                               | Categoria | Derivaciones <u>MOV</u> <u>MOV</u> <u>MOV</u> <u>MOV</u>                |                                                                                                    |
| Seleccion<br>501<br>201101<br>00037<br><u>10</u><br>201101<br>00037<br><u>11</u><br>501<br>201101<br>00043<br><u>11</u><br>11<br>00043<br><u>11</u>                                                                                                    | e los trámites a asigni<br>Apellido y nombre<br>PRÓSPERI, GERMÁN<br>GUILLERMO<br>QUIBERONI, ANDREA<br>REINHEIMER, JORGE | ar<br>3 registros , mos<br>Cuil<br>20204034606<br>27214229736<br>20084339483   | strando todos los registros. 1<br>Disciplina<br>Ciencias Humanas y Artes<br>Ciencias de la Ingeniería,<br>Ciencias Agrarias y<br>Tecnológicas<br>Ciencias de la Ingeniería,<br>Ciencias Agrarias y<br>Tecnológicas | Categoria | Derivaciones <u>MOV</u> <u>MOV</u> <u>MOV</u>                           | <ul> <li>I</li> <li>I</li></ul> |
| Seleccion<br>Código \$<br>501<br>201101<br>00037<br>LI<br>501<br>201101<br>00039<br>LI<br>501<br>201101<br>00043<br>LI<br>Asignar tod                                                                                                    | e los trámites a asigna<br>Apellido y nombre<br>PRÓSPERI, GERMÁN<br>GUILLERMO<br>QUIBERONI, ANDREA<br>REINHEIMER, JORGE | ar<br>3 registros, mos<br>Cuil \$<br>20204034606<br>27214229736<br>20084339483 | strando todos los registros. 1<br>Disciplina<br>Ciencias Humanas y Artes<br>Ciencias de la Ingeniería,<br>Ciencias Agrarias y<br>Tecnológicas<br>Ciencias de la Ingeniería,<br>Ciencias Agrarias y<br>Tecnológicas | Categoria | Derivaciones <u>MOV</u> <u>MOV</u> <u>MOV</u> <u>MOV</u> <u>Asignar</u> | ♦ ■ ♥ ♥                                                                                                    |

ſ

De esta forma los trámites pasaron al estado "Derivado Comisión".

| Estado general de                                                                                      | e la convoca | atoria     |                                       |   |
|----------------------------------------------------------------------------------------------------|--------------|------------|---------------------------------------|---|
| <mark>úsqueda</mark><br>prvocatoria: PROYECTOS CAI+D PI - Comisió<br>2011 Comisió<br>de gestión: Todas | n:Todas      | Di         | sciplina: Todas                       |   |
| esumen detallado por estados de la convoca                                                             | itoria       |            |                                       |   |
| Estado 💠                                                                                               | %            | Cantidad 🗘 | Detalle 🗘                             |   |
| Abierto                                                                                                | 093,5        | 345        | Detalle                               |   |
| Prorrogado                                                                                             |              |            |                                       |   |
| Reclamado                                                                                              |              | -          | i                                     |   |
| Enviado                                                                                                | 000,8        | 3          | Detalle                               |   |
| Recepcionado Sede Central                                                                              |              |            |                                       |   |
| Reclamo Presentación                                                                                   |              |            | 1                                     |   |
| Pendiente Reclamo Faltante                                                                             |              |            |                                       |   |
| Reclamo Faltante                                                                                       |              |            |                                       |   |
| Pendiente Presentación Completa                                                                        |              |            |                                       |   |
| Presentación Completa                                                                                  |              |            |                                       |   |
| Derivado Comisión                                                                                      | 000,8        | 3          | Detalle                               |   |
| Asignado Comisión                                                                                      |              | 1          |                                       | • |
| Pendiente Firma Comisión                                                                               | 000,3        | 1          | Detalle                               |   |
| Evaluado Comisión                                                                                      |              |            |                                       |   |
| Asignado Directorio                                                                                    |              |            |                                       |   |
| Pendiente Directorio                                                                                   |              |            |                                       |   |
| Resuelto Directorio                                                                                    |              |            |                                       |   |
| Aceptado Carrera                                                                                       |              |            |                                       |   |
| Pendiente Resolución                                                                                   |              |            |                                       |   |
| Desaprobado                                                                                            |              |            |                                       |   |
| Aprobado                                                                                               |              |            |                                       |   |
| Anulado                                                                                                | 004,6        | 17         | Detalle                               |   |
| Rechazado                                                                                              |              |            |                                       |   |
| Tatab                                                                                                  | 100 %        | 369        | · · · · · · · · · · · · · · · · · · · |   |

El **ADE** también tiene que asignar los miembros de las comisiones, lo que otorga automáticamente los roles a cada persona para que pueda evaluar (se puede hacer en cualquier momento del año):

\_\_\_\_\_

|  | _                                                                         |                                                | N              | Aiembros de comisión      | y junta     |                |             |      |  |
|--|---------------------------------------------------------------------------|------------------------------------------------|----------------|---------------------------|-------------|----------------|-------------|------|--|
|  | Miembros de con                                                           | misión o ju                                    | inta           |                           |             |                |             |      |  |
|  | Tipo comisión: COMISION ASESORA DISCIPLINARIA<br>Comisión: Comisión Becas |                                                |                | DISCIPLINARIA             |             | -              |             |      |  |
|  |                                                                           |                                                |                |                           |             | •              |             |      |  |
|  |                                                                           | 5 registros , mostrando todos los registros. 1 |                |                           |             |                |             |      |  |
|  | Nuevo Mie                                                                 | embro de:\$                                    | Tipo Miembro 🗘 | Apellido y Nombre 💠       | Cuil 🗘      | Fecha Inicio 🖨 | Fecha Fin ≑ | Hab. |  |
|  | Editar Borrar                                                             | Comisión<br>Becas                              | SECRETARIO     | MICHELOUD, GABRIELA       | 27276066582 | 12/03/2014     |             | Si   |  |
|  | Editar Borrar                                                             | Comisión<br>Becas                              | SECRETARIO     | NAHIRÑAK, PAULA           | 27255594805 | 01/01/2014     |             | Si   |  |
|  | Editar Borrar                                                             | Comisión<br>Becas                              | SECRETARIO     | RAMAJO, DAMIAN<br>ENRIQUE | 20274611333 | 12/03/2014     |             | Si   |  |
|  | Editar Borrar                                                             | Comisión<br>Becas                              | TITULAR        | NAHIRÑAK, PAULA           | 27255594805 | 01/01/2014     |             | Si   |  |
|  | Editar Borrar                                                             | Comisión<br>Becas                              | TITULAR        | PIZZIO, NICOLÁS<br>MARÍA  | 20335483139 | 12/03/2014     |             | Si   |  |

Luego, podrán acceder al trámite desde cualquiera de los roles otorgados ya sea Secretario de Comisión (SEC), Miembro Comisión, etc.

El **SEC**, visualizará como primera pantalla un listado con las comisiones en las que participa, en caso de estar en más de una, deberá elegir en cuál de ellas trabajar.

| ione la comisión en la cual desea trabajar                     |                                                                |   |
|----------------------------------------------------------------|----------------------------------------------------------------|---|
| Comisión                                                       | Disciplina                                                     | ¢ |
| Ciencias de la Ingeniería, Ciencias Agrarias y<br>Tecnológicas | Ciencias de la Ingeniería, Ciencias Agrarias y<br>Tecnológicas | 0 |
| Ciencias Humanas y Artes                                       | Ciencias Humanas y Artes                                       | 0 |
| Ciencias Biológicas y de la Salud                              | Ciencias Biológicas y de la Salud                              | C |

El **SEC** es el responsable de "Recepcionar" cada trámite para ser evaluado en esa comisión:

|                    |               |                    | Aceptación de        | e trámites         |                                  |             |
|--------------------|---------------|--------------------|----------------------|--------------------|----------------------------------|-------------|
|                    |               |                    |                      |                    |                                  |             |
| eleccione el       | /los trár     | nites que desea re | cepcionar            |                    |                                  |             |
|                    |               | 2 regi             | stros , mostrando to | odos los registros | 5. 1                             | _           |
|                    |               |                    | Apellido y           |                    |                                  |             |
| Convoca            | toria         | Trámite \$         | Nombre               | Cuil 🗘             | Comisión Proveniente             | Fecha 🗧 📃   |
| PROYECTOS 0<br>201 | CAI+D PI<br>1 | - 50120110100039LI | QUIBERONI,<br>ANDREA | 27214229736        | Administrador de<br>evaluaciones | 08/08/201 2 |
|                    | CAI+D PI      | 50120110100043LI   | REINHEIMER,<br>JORGE | 20084339483        | Administrador de<br>evaluaciones | 08/08/201 2 |
| PROYECTOS (<br>201 | 1             |                    |                      |                    |                                  |             |

### 3.1 Evaluaciones con Informe Técnico

El **SEC**, tiene que asignar los Especialistas que realizarán el Informe Técnico de cada trámite según corresponda (sólo cuando la evaluación se haya configurado con el uso de este instrumento):

| tro de bú <u>sau</u>         | eda                  |              |              |                 |                                        |             |               | - A                                                                        |
|------------------------------|----------------------|--------------|--------------|-----------------|----------------------------------------|-------------|---------------|----------------------------------------------------------------------------|
| Con                          | vocatoria: F         | ROYECTOS     | CAI+D PI - 2 | 2011            | Apell                                  | ido: -      |               |                                                                            |
| Estado Inform                | e técnico: T         | odas         |              |                 |                                        |             |               |                                                                            |
|                              |                      |              |              |                 |                                        |             | M             |                                                                            |
| Asignar Especialist          | a                    |              |              | Imprimir Te     | odos Imprimir                          | Notificar   | Reclamar      | Anular Volver                                                              |
|                              |                      | 2 m          | egistros , m | ostrando tod    | os los registros.                      | 1           |               |                                                                            |
|                              |                      |              |              |                 |                                        |             |               |                                                                            |
| Pendiente de                 | notificación         | - En condici | ón de reclam | ar la aceptació | 1/rechazo/excusa                       | ción 🦰 En c | ondición de r | eclamar el envío                                                           |
| Código 🗢 🧍                   | Apellido y<br>Nombre | Especies     | cialistas    | Estado IT       | <sup>Mov</sup><br>IT <sup>Pendie</sup> | nte‡Not. R  | ec. Anu. Det. | Disciplina                                                                 |
| 501<br>201101<br>00039<br>LI | BERONI,<br>REA       |              |              |                 |                                        |             |               | Ciencias de<br>la<br>Ingeniería,<br>Ciencias<br>Agrarias y<br>Tecnológicas |
| 501<br>201101<br>00043<br>U  | IHEIMER,<br>GE       |              |              |                 |                                        |             |               | Ciencias de<br>la<br>Ingeniería,<br>Ciencias<br>Agrarias y<br>Tecnológicas |
|                              |                      | 2 m          | egistros , m | ostrando tod    | os los registros.                      | 1           |               |                                                                            |
|                              |                      |              |              |                 |                                        |             |               |                                                                            |

Los puede buscar por apellido, disciplina, categoría de incentivos, etc.

## ■ GUÍA PARA LA EVALUACIÓN DE CONVOCATORIAS D Guía Funcional

| ncipal Recepción Dic           | tamen Seguimiei                     | ito Gestion                        | Especialista         | Tablas           | 8/8/2012 |
|--------------------------------|-------------------------------------|------------------------------------|----------------------|------------------|----------|
| Asignación de Especia          |                                     | Fenncialista                       |                      |                  |          |
|                                |                                     | Especialista                       |                      |                  |          |
| Ingrese el criterio por el que | va a buscar al esp                  | ecialista:                         |                      |                  |          |
| Anallidae                      | abunard                             |                                    |                      |                  |          |
| Apeilido:                      | aivarez                             |                                    |                      |                  |          |
| Nombre:                        |                                     |                                    |                      |                  |          |
| Disciplina:                    | Todas                               |                                    |                      | •                |          |
| Disciplina desagregada:        | Todas                               |                                    |                      | •                |          |
| Categoria incentivo:           | l: 🔽 II: 📝                          | Sin categoria: 📝                   |                      |                  |          |
| Categoria CONICET:             | INV<br>ASISTENTE<br>INV<br>SUPERIOR | INV<br>ADJUNTO<br>Sin<br>categoria | INV<br>INDEPENDIENTE | Inv<br>Principal |          |
| Con todas las palabras:        |                                     |                                    |                      |                  |          |
| Con la frase exacta:           |                                     |                                    |                      |                  |          |
| Con alguna de las<br>palabras: |                                     |                                    |                      |                  |          |
|                                |                                     |                                    |                      | -                |          |

Luego de asignarlos, tiene que notificar a los especialistas:

| rincipal                                      | Recepción                 | Dictamen Seguim                       | iento Ges                         | tión Y                      | Especialista  | Tablas           | Cerrar Sesión                                                              |
|-----------------------------------------------|---------------------------|---------------------------------------|-----------------------------------|-----------------------------|---------------|------------------|----------------------------------------------------------------------------|
| Especialista                                  | Asignación de Es          | pecialistas                           |                                   |                             |               |                  | 8/8/201                                                                    |
|                                               |                           | Asigna                                | ación de espec                    | cialistas                   |               |                  |                                                                            |
|                                               |                           |                                       |                                   |                             |               |                  |                                                                            |
| Filtro de                                     | búsqueda<br>Convocatoria: |                                       | 2011                              | And                         | llido:        |                  |                                                                            |
| Estado                                        | o Informe técnico:        | Todas                                 | 2011                              | Apt                         |               |                  |                                                                            |
|                                               |                           |                                       |                                   |                             |               |                  | 22<br>22                                                                   |
| Asignar E                                     | specialista               |                                       | Imprimir Tod                      | os Imprimir                 | Notificar     | Reclamar A       | nular Volver                                                               |
|                                               |                           |                                       |                                   |                             |               |                  |                                                                            |
|                                               |                           | 2 registros , n                       | nostrando todos                   | los registro                | s. 1          |                  |                                                                            |
| Pend                                          | iente de notificación     | En condición de reclam                | nar la aceptación/r               | echazo/excus                | ación 📕 En co | ndición de recla | imar el envío                                                              |
| Código                                        | Apellido y<br>Nombre      | 🗢 Especialistas 🖨                     | Estado IT 💲                       | Mov<br>IT <sup>⇔</sup> Pend | iente‡Not. Re | c. Anu. Det.     | o.<br>Disciplina                                                           |
| <u>501</u> <u>20110</u> <u>0003</u> <u>LI</u> | 01 QUIBERONI,<br>9 ANDREA | ROBLEDO, DANIEL<br>IVÁN<br><u>Ver</u> | Notificado<br>08/08/2012<br>11:36 | Ver                         |               |                  | Ciencias de<br>la<br>Ingeniería,<br>Ciencias<br>Agrarias y<br>Tecnológicas |
| © 20110<br>0004<br>LI                         | 01 REINHEIMER,<br>3 JORGE | ROBLEDO, DANIEL<br>IVÁN<br><u>Ver</u> | Notificado<br>08/08/2012<br>11:36 | <u>Ver</u>                  |               |                  | Ciencias de<br>la<br>Ingeniería,<br>Ciencias<br>Agrarias y<br>Tecnológicas |
|                                               | \$100                     | 2 registros , n                       | nostrando todos                   | los registro                | 5. 1          | JA INDI ALL      |                                                                            |
|                                               |                           |                                       | roortar a: 🖌 Ex                   | cel                         | 1             |                  |                                                                            |
|                                               |                           |                                       |                                   |                             |               |                  |                                                                            |
|                                               |                           | E                                     |                                   |                             |               |                  |                                                                            |
| 20                                            |                           | E                                     |                                   |                             |               | 5.004            |                                                                            |

En ese momento cada Especialista recibirá un mail a la cuenta que tenga cargada en el Banco de Especialistas seleccionada como notificación y tendrá a disposición el trámite para redactar el IT. Luego, el especialista accede al SIGEVA con su rol **"Especialista"** donde verá el listado de trámites que le fueron asignados:

| Convocatoria<br>Código<br>Convocatoria<br>Código<br>Convocatoria<br>Código<br>Código<br>Ciencias de la industri                                                                                 | gistros. 1                                                                                                    |
|----------------------------------------------------------------------------------------------------|----------------------------------------------------------------------------------------------------|
| eleccione la presentación a evaluar<br>4 registros , mostrando todos los re<br>Convocatoria‡ Código ‡ Apellido y ‡ Disciplina ‡ Tema<br>Nombre Ciencias de la Leucom<br>Ciencias de la industri | gistros. 1                                                                                                    |
| 4 registros , mostrando todos los re       Convocatoria     Código       Apellido y     Disciplina       Nombre     Ciencias de la industri                                                     | gistros. 1                                                                                                    |
| Convocatoria Código & Apellido y & Disciplina & Tema<br>Nombre Ciencias de la industri                                                                                                    | Fecha A - A - A - A - A - A - A - A - A - A                                                                                          |
| Convocatoria Código + Apellido y Disciplina + Tem<br>Nombre Ciencias de la industri                                                                                                    | - ··· ··· ··· ························                                                                                               |
| Leucon<br>Ciencias de la industri                                                                                                    | a Investigación 🗧 Límite 🗦 Estado 🛱 Se                                                                                               |
| CAI+D PI -<br>2011 50120110100039LI QUIBERONI, Ingenieria, compor<br>ANDREA Agrarias factore<br>Tecnológicas su<br>tecnoló                                                                      | stoc en la<br>a láctea:<br>tamiento frente a<br>s de stress y 23/08/2012 Notificado @<br>gias para mejorar<br>desempeño<br>gico.     |
| PROYECTOS<br>CAI+D PI -<br>2011 50120110100043LI REINHEIMER,<br>2011 Ciencias de la<br>JORGE Ciencias de la<br>Ingeniería,<br>JORGE Agrarias V<br>Tecnológicas (EPSs)<br>BACTEF                 | IAL FUNCIONAL<br>ro e in vivo) Y<br>OGICO DE<br>LISACARIDOS<br>PRODUCIDOS POR<br>LIAS LACTICAS.                                      |
| PROYECTOS<br>CAI+D PJov -<br>2011 50020110100001LI NAHIRÑAK,<br>2011 Ciencias de la<br>Ingeniería,<br>Ciencias de la<br>Ingeniería,<br>Ciencias y<br>test<br>Agrarias y<br>Tecnológicas         | 21/08/2012 Enviado 🥥                                                                                                    |
| PROYECTOS<br>CAI+D PI -<br>2011 50120110100012LI<br>GUSTAVO Artes sistema<br>antecei                                                                                                    | ia de la ciencia de<br>eles: problemas<br>iologicos.<br>ciones 21/08/2012 Enviado @<br>iticas,<br>Jentes historicos y<br>ion teorico |

Podrá excusarse o aceptar su evaluación:

## ■ GUÍA PARA LA EVALUACIÓN DE CONVOCATORIAS ■ Guía Funcional

| incipal Actualización                                                                                                    |                                                                                                    | Cerrar Sesión<br>8/8/201                                                                                                    |
|----------------------------------------------------------------------------------------------------|----------------------------------------------------------------------------------------------------|----------------------------------------------------------------------------------------------------|
| Aceptación/Rechazo/Excus                                                                                                    | sación de la Presentación                                                                                                    | ESPECIALISTA                                                                                                    |
| Presentación de REINHEIMER, .                                                                                                    | JORGE                                                                                                    |                                                                                                    |
|                                                                                                    | Para ver la presentación a evaluar, cl                                                                                                    | ickee aquí                                                                                                    |
| Aceptación de la presentación:                                                                                                    |                                                                                                    |                                                                                                    |
| ientífica.                                                                                                    | idancialidad da la información contanida                                                                                                    |                                                                                                    |
| ientifica.<br>Los evaluadores mantendrán la confi<br>fámite relacionado con el caso.<br>Los evaluadores no utilizarán en su p<br>Los evaluadores se abstendrán de ir                                                                         | idencialidad de la información contenida<br>provecho la información obtenida en insta<br>itervenir cuando deban excusarse por alg                                                                                                    | en las solicitudes y en los dictámenes o cualquier<br>incias de evaluación.<br>guno de los motivos que se detallan abajo<br>Acepto Evaluar la Presentación |
| <ul> <li>clentifica.</li> <li>Los evaluadores mantendrán la confi<br/>rámite relacionado con el caso.</li> <li>Los evaluadores no utilizarán en su p</li> <li>Los evaluadores se abstendrán de ir</li> </ul> Seleccione sólo si se excusa do | idencialidad de la información contenida<br>provecho la información obtenida en insta<br>itervenir cuando deban excusarse por alg<br>e <b>evaluar la presentación:</b>                                                                                                   | en las solicitudes y en los dictámenes o cualquier<br>incias de evaluación.<br>guno de los motivos que se detallan abajo<br>Acepto Evaluar la Presentación |
| ientifica.<br>Los evaluadores mantendrán la confi<br>ámite relacionado con el caso.<br>Los evaluadores no utilizarán en su p<br>Los evaluadores se abstendrán de ir<br>Seleccione sólo si se excusa do<br>Excusado: Si Si No Motivo          | idencialidad de la información contenida<br>provecho la información obtenida en insta<br>itervenir cuando deban excusarse por alg<br>e evaluar la presentación:<br>:Seleccionar<br>conflicto de interés<br>especialidad<br>enfermedad<br>viaje<br>falta de tempo<br>otro | en las solicitudes y en los dictámenes o cualquier<br>incias de evaluación.<br>puno de los motivos que se detallan abajo<br>Acepto Evaluar la Presentación |

En caso de excusarse debe seleccionar el motivo, y en caso de aceptar, accede a redactar el IT y ver toda la documentación presentada:

| cipal Actualización                                                                                                    |                                                                                                    | Cerrar Sesión                                               |
|----------------------------------------------------------------------------------------------------|----------------------------------------------------------------------------------------------------|-------------------------------------------------------------|
|                                                                                                    |                                                                                                    | 8/8/2012                                                    |
| Informe técnico académico                                                                                                    |                                                                                                    | ESPECIALISTA 🕐                                              |
| Datos de la presentación a evalua                                                                                                    | r                                                                                                    |                                                             |
| Código: 50120110100043LI                                                                                                    | Apellido y Nombre: REINHEIMER, JORGE                                                                                                 | 1                                                           |
| Titulo del Proyecto: POTENCIAL FUNCIO<br>PRODUCIDOS POR                                                                                     | DNAL (in vitro e in vivo) Y TECNOLOGICO DE EXOPOLIS<br>BACTERIAS LACTICAS.                                                           | ACARIDOS (EPSs)                                             |
| Disciplina: Ciencias de la Inger                                                                                                    | iería, Ciencias Agrarias y Tecnológicas                                                                                              |                                                             |
|                                                                                                    |                                                                                                    |                                                             |
| PRESENTACION A EVALUAR                                                                                                    |                                                                                                    |                                                             |
| Para ver la                                                                                                    | presentación completa a evaluar, presione AQUI                                                                                       |                                                             |
| FORMULARIOS A COMPLETAR                                                                                                    | Fecha Presentación                                                                                                    | Límite: 23/08/2012                                          |
| 1000000                                                                                                    | + Relevancia de la propuesta                                                                                                    | Sin Datos                                                   |
| Plan de trabajo                                                                                                    | <ul> <li>+ Calidad de la propuesta</li> <li>+ Consistencia metodológica del proyecto</li> </ul>                                      | Sin Datos<br>Sin Datos                                      |
| Grupo de investigación                                                                                                    | + Antecedentes del Grupo de Investigación<br>+ Impacto en la formación de Recursos Humanos                                           | Sin Datos<br>Sin Datos                                      |
| Estado del Informe técnico: Ace                                                                                                    | ntado                                                                                                    | (*) Enviar Informe Técnico                                  |
|                                                                                                    |                                                                                                    |                                                             |
|                                                                                                    | Informe Técnico                                                                                                    |                                                             |
| Imp                                                                                                    | rimir el Informe Técnico para presentar en UNL                                                                                       |                                                             |
| (*) El informe técnico que deberá presentar<br>Recuerde antes de enviar el informe, haber r<br>evaluación para corroborar los datos ingresa | ante UNL deberá imprimirlo una vez que haya presionado el b<br>egistrado y revisado la información. Puede imprimir versione:<br>dos. | otón "Enviar Informe Técnico".<br>s preliminares durante su |
|                                                                                                    |                                                                                                    | Volver                                                      |
|                                                                                                    |                                                                                                    | voiver                                                      |

Deberá redactar y poner el puntaje que corresponda en cada ítem a evaluar:

| rincipal Actualización                                                                                                    | Cerrar Ses                                                                                                    |
|----------------------------------------------------------------------------------------------------|----------------------------------------------------------------------------------------------------|
|                                                                                                    | 8/8                                                                                                    |
| Relevancia de la propue                                                                                                    | esta 🕜                                                                                                    |
| Datos de la presentación a evaluar:                                                                                                    |                                                                                                    |
| Para ver la presentación completa, para evaluar otros aspectos, clickee AC                                                                                                    | ĮUI                                                                                                    |
| Evaluación:                                                                                                    |                                                                                                    |
|                                                                                                    |                                                                                                    |
|                                                                                                    |                                                                                                    |
|                                                                                                    | đ                                                                                                    |
| puntaje máximo : 20.00                                                                                                    | <br>Puntaje: * 10                                                                                                    |
| puntaje máximo : 20.00<br>Valorar la relevancia del proyecto, en términos del avance del conocimiento en la d<br>correspondiente. Esta cuestión está centrada eminentemente en el interés académ<br>científica internacional como local. También debe incluirse en este ítem, si corresp<br>su impacto socio-productivo. | .:<br><b>Puntaje: *</b> 10<br>isciplina científica o la línea de investigación<br>ico del problema, tanto en referencia a la comunidad<br>onde, la relevancia del proyecto desde el punto de vista |

Una vez completo el IT (todos los ítems "Con Datos"), deberá enviarlo. Tener en cuenta que el sistema dispone de la funcionalidad de reabrir los ITs una vez que fueron enviados.

| Informe técnico académico                                                                                                    | PROYECTOS CA                                                                                                    | AI+D PI - 2011 🕜                                |
|----------------------------------------------------------------------------------------------------|----------------------------------------------------------------------------------------------------|-------------------------------------------------|
| Datos de la presentación a evalua                                                                                                    | r                                                                                                    |                                                 |
| Código: 50120110100043LI                                                                                                    | Apellido y Nombre: REINHEIMER, JORGE                                                                                                    |                                                 |
| Titulo del Proyecto: POTENCIAL FUNCIO<br>PRODUCIDOS POR                                                                                      | DNAL (in vitro e in vivo) Y TECNOLOGICO DE EXOPOLISACA<br>BACTERIAS LACTICAS.                                                                 | RIDOS (EPSs)                                    |
| Disciplina: Ciencias de la Ingen                                                                                                    | iería, Ciencias Agrarias y Tecnológicas                                                                                                    |                                                 |
|                                                                                                    |                                                                                                    |                                                 |
| PRESENTACION A EVALUAR                                                                                                    |                                                                                                    |                                                 |
| Para ver la                                                                                                    | presentación completa a evaluar, presione AQUI                                                                                                |                                                 |
| FORMULARIOS A COMPLETAR                                                                                                    | Fecha Presentación Lími                                                                                                    | te: 23/08/2012                                  |
| Plan de trabajo                                                                                                    | + Relevancia de la propuesta<br>+ Calidad de la propuesta<br>+ Consistencia metodológica del proyecto                                         | Con Datos<br>Con Datos<br>Con Datos             |
| Grupo de investigación                                                                                                    | + Antecedentes del Grupo de Investigación<br>+ Impacto en la formación de Recursos Humanos                                                    | Con Datos<br>Con Datos                          |
| Estado del Informe técnico: Ace                                                                                                    | otado (*                                                                                                    | Enviar Informe Técnico                          |
|                                                                                                    | Informe Técnico                                                                                                    |                                                 |
| - Imp                                                                                                    | rimir el Informe Técnico para presentar en UNL                                                                                                |                                                 |
| *) El informe técnico que deberá presentar a<br>Recuerde antes de enviar el informe, haber n<br>evaluación para corroborar los datos ingresa | ante UNL deberá imprimirlo una vez que haya presionado el botón<br>agistrado y revisado la información. Puede imprimir versiones prel<br>dos. | 'Enviar Informe Técnico".<br>minares durante su |

El **SEC** recibirá el IT firmado y debe recepcionarlo con el código que aparece al pie.

| Principal         | Recepción             | Dictamen       | Y Seguimiento Y     | Gestión         | Especialista | Tablas  | Cerrar Sesión |
|-------------------|-----------------------|----------------|---------------------|-----------------|--------------|---------|---------------|
| Recepción   Recep | ción IT   Recepción v | arios ITs      |                     |                 |              |         | 8/8/2012      |
|                   |                       | Rece           | pción de informe    | es técnicos aca | démicos      |         |               |
|                   | Ingrese el            | código del inf | orme técnico        |                 |              |         |               |
|                   |                       | Cód            | igo del informe téc | nico            |              |         |               |
|                   |                       |                |                     |                 |              | Aceptar |               |
|                   |                       |                |                     |                 |              |         |               |

En caso de tener que recepcionar varios ITs a la vez lo puede hacer ingresando en Recepción varios ITs.

|                   |       |                    | -                  |                  |                   |                  |    |            |       |  |
|-------------------|-------|--------------------|--------------------|------------------|-------------------|------------------|----|------------|-------|--|
| cepcion   Recepci | on 11 | Recepción varios J | 115                |                  |                   |                  |    |            |       |  |
|                   |       |                    | Re                 | cepción de inf   | ormes técnicos a  | cadémicos        |    |            |       |  |
|                   | E     | landeja de inforr  | mes técnicos       |                  |                   |                  |    |            |       |  |
|                   |       |                    |                    | 3 registros , mo | strando todos los | registros. 1     |    |            |       |  |
|                   |       | Código             | Apellido y         | Nombre           | \$ Esp            | ecialistas       | \$ | Enviado    | ¢     |  |
|                   |       | 50120110100037     | LI BAZTERRICA, MAI | RIA CIELO        | ROCCATAGLIAT      | A, DANIEL CARLOS | 5  | 30/11/2015 | 03:43 |  |
|                   |       | 50120110100039     | LI HASSON, ESTEBA  | NRUBEN           | RIVERA POMAR      | , ROLANDO        |    | 30/11/2015 | 03:43 |  |
|                   |       | 50120110100042     | LI PRIOTTO, JOSE W | ALDEMAR          | ANTENUCCI, CA     | RLOS DANIEL      |    | 30/11/2015 | 03:43 |  |

Luego, se pasa a la redacción del Dictamen, considerando los ITs recibidos. Continuar la secuencia como sigue en esta Guía.

### 3.2 Evaluaciones sin Informe Técnico

Si no se usa IT, se sigue por este paso salteando los anteriores. Los que usan IT también siguen por este paso:

| 1.4                                                              |                                                 |                                                   |                                                                                                    | oruen de Pierico                              |                             |                                    |                                |
|------------------------------------------------------------------|-------------------------------------------------|---------------------------------------------------|----------------------------------------------------------------------------------------------------|-----------------------------------------------|-----------------------------|------------------------------------|--------------------------------|
|                                                                  |                                                 |                                                   | Dictar                                                                                                    | nen                                           |                             |                                    |                                |
|                                                                  |                                                 |                                                   |                                                                                                    | i Scanitic                                    |                             |                                    |                                |
| tro de bi                                                        | úsqueda                                         |                                                   |                                                                                                    |                                               |                             |                                    |                                |
| Convo                                                            | catoria: PROYEC                                 | TOS CAI+D PJ                                      | DV -                                                                                                    | Disciplina: 01-<br>Tec                        | Ciencias de la<br>nológicas | Ingeniería, Cier                   | icias Agrarias y               |
|                                                                  | Estado: Todos                                   |                                                   |                                                                                                    | Apellido: -                                   |                             |                                    |                                |
| Incluir Die                                                      | ctamen: Si                                      |                                                   |                                                                                                    | Incluir D.A.: Si                              |                             |                                    |                                |
|                                                                  |                                                 |                                                   |                                                                                                    |                                               |                             |                                    |                                |
| Abrir dictam                                                     | ien                                             |                                                   | Cerr                                                                                                    | ar dictamen I                                 | mprimir todos               | Imprimir selec                     | ción Volver                    |
|                                                                  |                                                 |                                                   |                                                                                                    |                                               |                             |                                    |                                |
|                                                                  |                                                 |                                                   |                                                                                                    |                                               | [III]                       |                                    |                                |
|                                                                  |                                                 | Ver solar                                         | nente trámites para                                                                                         | los que figuro co                             | mo MI: 🕅                    |                                    |                                |
|                                                                  |                                                 | Ver solar                                         | nente trámites para<br>Un registro en                                                                       | los que figuro co<br>icontrado.1              | mo MI: 🗖                    |                                    |                                |
| iódigo 🛓                                                         | v Apellido                                      | Versolar<br>Y ≜ T. ≜ R                            | nente trámites para<br>Un registro en<br>eti Miembro                                                        | los que figuro co<br>contrado.1               | mo MI: 🔲                    | do ≜ Reuni =                       | er Abr Imp                     |
| Código<br>rámite 🗘                                               | V. Apellido<br>N. nombre                        | Versolar<br>Y \$ T. \$ R                          | nente trámites para<br>Un registro en<br>Miembro<br>Informante                                              | los que figuro co<br>icontrado.1<br>\$ Dictan | mo MI: 🗖<br>1en 🔶 Esta      | do 🗢 Reuni 🕻                       | er Abr Imp<br>2 2 0 0M         |
| čódigo<br>rámite <sup>‡</sup><br><u>500</u>                      | V. Apellido<br>nombre                           | Versolar<br>У ≑ т. ≑ R                            | nente trámites para<br>Un registro en<br>eti Miembro<br>Informante<br>ROBLEDO, DAN                          | los que figuro co<br>contrado.1               | mo MI: □<br>hen \$ Esta     | ido ≑ Reuni ∎                      | er Abr Imp<br>2 1 1 1 1 1 0 0M |
| :ódigo<br>rámite <sup>÷</sup><br><u>500</u><br>201101<br>0001 LI | v. Apellido<br>nombre<br>0.1 NAHIRÑAK,<br>PAULA | Versolar<br><sup>y</sup> ≑ T. ≑ R<br>D. <u>Ed</u> | nente trámites para<br>Un registro en<br>eti Miembro<br>Informante<br>ROBLEDO, DAN<br>IVAN<br><u>Editar</u> | los que figuro co<br>contrado.1               | mo MI: □<br>hen             | ndo ≑ Reuni C<br>Prto<br>DV Editar | er Abr Imp<br>2 2 2 0<br>7 0M  |

Para poder trabajar el dictamen debe ingresar con el rol **SEC** o **Miembro Comisión** para luego cargarse como Miembro Informante (MI). De esta manera el MI primero podrá ingresar en "**Nuevo**" de cada dictamen para redactar el mismo o luego editarlo si es necesario, para ello hay que ingresar en "**Editar**". Desde allí se podrá acceder a toda la presentación y los ITs relacionados cuando existan: ■ GUÍA PARA LA EVALUACIÓN DE CONVOCATORIAS ■ Guía Funcional

| icipal Recepción                        | Dictamen Seguimiento<br>Registro Firma Criterio Evaluación | Gestion<br>Orden de Mérito | Especialista<br>Puntajes Parciales | Cerrar Sesion<br>8/8/2  |
|-----------------------------------------|------------------------------------------------------------|----------------------------|------------------------------------|-------------------------|
| EVALUACIO                               | N DICTAMEN PROYECTOS CAI+                                  | D PJov - 2011- T           | rámite: 500201101(                 | 00001LI                 |
|                                         |                                                            |                            |                                    |                         |
| nformar                                 |                                                            |                            |                                    | Guardar Volver          |
| Nombre y apellido: PAU                  | JLA, NAHIRÑAK                                              |                            | Edad: 3                            | 5 años                  |
| Lugar de trabajo: UNIP                  | V.NAC.DEL LITORAL                                          |                            |                                    |                         |
| Titulo del Proyecto: test               |                                                            |                            |                                    |                         |
| RESENTACIÓN                             |                                                            |                            |                                    |                         |
|                                         |                                                            | Para ver la pr             | esentación complet                 | a, presione <u>AQUI</u> |
| RDEN DE MERITO                          |                                                            |                            |                                    |                         |
|                                         |                                                            | Para ingres                | ar el orden de mérit               | o, presione AQUI        |
|                                         |                                                            | -                          |                                    |                         |
| FORMES TECNICOS AC                      | CADEMICOS                                                  |                            |                                    |                         |
|                                         | Ver Especialist                                            | a                          | Puntaje<br>Total                   |                         |
|                                         | Ver ROBLEDO, DANIEL IVÁN                                   | n                          | 70.00                              |                         |
| EOPMACION CUANTIT                       | ΑΤΤΙΛΑ                                                     |                            |                                    | Vieualizar              |
|                                         |                                                            |                            |                                    | Visualizar              |
| GIAMEN                                  |                                                            |                            |                                    |                         |
| (I) JUSTIFICACIÓN                       |                                                            |                            |                                    |                         |
| El proyecto cumple                      | 2                                                          |                            |                                    |                         |
| Los dos Informes 1<br>Sin embargo desde | lécinos coinciden en                                       |                            |                                    |                         |
| bin chbargo, acoa                       | c coda comisión se acorac                                  | que                        |                                    |                         |
|                                         |                                                            |                            |                                    |                         |
|                                         |                                                            |                            |                                    |                         |
|                                         |                                                            |                            |                                    | out its                 |
|                                         |                                                            |                            |                                    |                         |
|                                         |                                                            |                            |                                    |                         |
| COMENDADO                               |                                                            |                            |                                    |                         |
|                                         |                                                            |                            |                                    |                         |
|                                         | Recomendado                                                |                            |                                    |                         |
|                                         | Recomendado                                                |                            |                                    |                         |

Una vez redactado el Dictamen, en un paso siguiente se asigna el **Orden de Mérito (OM)**. En algunos casos este se calcula automáticamente y no es necesario cargarlo:

| n Info                  | me Presentación      | Registro Firma     | Criterio Evaluación    | Orden de Mérito       | Puntajes Parcial   | 25        | 8/            | /8/2012 |
|-------------------------|----------------------|--------------------|------------------------|-----------------------|--------------------|-----------|---------------|---------|
|                         |                      | -                  | Orden de               | e mérito              |                    |           |               |         |
|                         |                      |                    |                        |                       |                    |           |               |         |
| Datos del               | trámite: 500         | 2011010000         | 1LI                    |                       |                    |           | Guardar Volv  | /er     |
| Ape                     | lido y nombre: NA    | HIRÑAK, PAULA      |                        |                       | Ed                 | ad: 35 añ | 0S            |         |
| Titulo                  | del Proyecto: tes    | st                 |                        |                       |                    |           |               |         |
| D <mark>rden d</mark> e | mérito               |                    |                        |                       |                    |           |               |         |
|                         |                      |                    |                        |                       | Ver Present        | ación Con | <u>ipleta</u> |         |
| ingrese l               | os puntajes          |                    |                        |                       |                    |           |               |         |
|                         |                      |                    |                        |                       |                    |           | (*)           |         |
| Criterio                | Dimensión            |                    |                        | Consigna              |                    | Pt.Máx.   | (*) PUNTAJE   | 4       |
| Ver                     | PUNTAJE FINAL        | Puntaj             | e Final                |                       |                    | 100.0     | 95.0          |         |
|                         |                      |                    |                        |                       |                    |           |               |         |
|                         |                      |                    |                        |                       | TOTALES:           | 100,00    | 95,00         |         |
| *                       | taie se recalcula lu | ego de presionar   | 'Guardar''. Se conside | era al nunto (".") co | mo senarador de de | cimales.  |               |         |
| T LESTE DUI             |                      | age as presidents. |                        |                       | me separador de de |           |               |         |

Luego se debe "Informar" el Dictamen para que el **SEC** y el resto de los miembros de la comisión tengan conocimiento de que ese Dictamen ya tiene una recomendación: ● GUÍA PARA LA EVALUACIÓN DE CONVOCATORIAS D Guía Funcional

| ormar                                                                 |                         |              |                               |                  | Gua           | dar Volver |
|-----------------------------------------------------------------------|-------------------------|--------------|-------------------------------|------------------|---------------|------------|
| Nombre y apellide                                                     | 0: PAULA, NAHIRÑAK      |              |                               | Edad             | :35 años      |            |
| Lugar de trabaj                                                       | 0: UNIV.NAC.DEL LITORAL |              |                               |                  |               |            |
| Titulo del Proyecto                                                   | o:test                  |              |                               |                  |               |            |
| SENTACIÓN                                                             |                         |              |                               |                  |               |            |
|                                                                       |                         | F            | <sup>o</sup> ara ver la prese | ntación comple   | eta, presione | AQUI       |
| DEN DE MERITO                                                         |                         |              |                               |                  |               |            |
|                                                                       |                         |              | Para ingresar e               | l orden de mér   | ito, presione | AQUI       |
| ORMES TECNICO                                                         | S ACADÉMICOS            |              |                               |                  |               |            |
| ORFIED TECHICO                                                        |                         |              |                               |                  |               |            |
|                                                                       | Ver                     | Especialista |                               | Puntaje<br>Total |               |            |
|                                                                       | Ver ROBLEDO, I          | DANIEL IVÁN  |                               | 70.00            |               |            |
| ORMACION CUA                                                          | NTITATIVA               |              |                               |                  |               | Visualizar |
|                                                                       |                         |              |                               |                  |               |            |
| TAMEN                                                                 |                         |              |                               |                  |               |            |
| TAMEN                                                                 |                         |              |                               |                  |               |            |
| TAMEN<br>) JUSTIFICACIÓN                                              |                         |              |                               |                  |               |            |
| TAMEN<br>) JUSTIFICACIÓN<br>Just y ficació                            | òn                      |              | -                             | -                | -             |            |
| TAMEN<br>) JUSTIFICACIÓN<br>JUST Y ÉICACIÓ                            | òn                      |              |                               |                  | _             |            |
| TAMEN<br>) JUSTIFICACIÓN<br>Just y ficació                            | ón                      |              |                               |                  |               |            |
| TAMEN<br>) JUSTIFICACIÓN<br>Just y ficació                            | ón                      |              |                               |                  | _             |            |
| TAMEN<br>) JUSTIFICACIÓN<br>Just y ficació                            | òn                      |              |                               |                  |               | ł          |
| TAMEN<br>) JUSTIFICACIÓN<br>Just y ficació                            | n                       |              |                               |                  |               | at         |
| TAMEN<br>) JUSTIFICACIÓN<br>JUST Y ficació                            | ón                      |              |                               |                  |               | at         |
| TAMEN<br>) JUSTIFICACIÓN<br>Just y ficació<br>OMENDADO<br>COMENDACION | ón                      |              |                               |                  |               | th         |

|                              | Reunior              | ies       |             |             |   |
|------------------------------|----------------------|-----------|-------------|-------------|---|
| -                            |                      |           |             |             |   |
| ngrese las reuniones         |                      |           |             |             |   |
|                              | Un registro enc      | ontrado.1 |             |             |   |
| Nuevo                        | Descripción          | ¢         | Fecha desde | Fecha hasta |   |
| Editar Borrar Reunion prue   | ba                   |           | 01/01/2012  | 01/01/2012  | 0 |
| Editar Borrar Reunion prue   | ba                   |           | 01/01/2012  | 01/01/2012  | 0 |
| aroco los días do las rounio | noc v la acistoncia  |           |             |             |   |
|                              | ites y la asistencia |           |             |             |   |
|                              | Nuevo                | Fecha     | 1           |             |   |
|                              | No hay registros     | cargados. |             |             |   |
|                              | No hay registros     | cargados, |             |             |   |

Antes de poder cerrar el Dictamen, se debe crear una reunión:

Y luego asociar el (o los trámites) a esa reunión:

Página 22

## € GUÍA PARA LA EVALUACIÓN DE CONVOCATORIAS ▶ Guía Funcional

|                                 |                                         | Asignar reunión               | 1                            |                     |
|---------------------------------|-----------------------------------------|-------------------------------|------------------------------|---------------------|
| iltro de bús                    | queda                                   |                               |                              |                     |
| Convocator                      | ria: PROYECTOS<br>CAI+D PJov - 2011 Con | nisión: Ciencias de la Ingeni | ería, Ciencias Agrarias y Te | cnológicas          |
|                                 |                                         |                               |                              |                     |
| ngrese la/s                     | a reuniones a asignar al                | dictamen                      |                              |                     |
| Nuevo                           | Descripción                             | Fecha Decda                   | Fecha Hasta                  | Facha               |
| Borrar                          | Reunion prueba                          | 01/01/2012                    | 01/01/2012                   | 01/01/2012          |
|                                 |                                         |                               |                              |                     |
| eleccione lo                    | s tramites que desea aso                | ciar                          |                              |                     |
|                                 |                                         | Un registro encontrad         | 0.1                          |                     |
| Convocatoria                    | Código Trámite \$                       | Apellido y nombre 🔶           | Tipo 🗘 CUIL 💠                | Estado 💠 🗖          |
| PROYECTOS<br>CAI+D PJov<br>2011 | - 50020110100001LI NAHI                 | RÑAK, PAULA                   | D. 20334004008               | Asignado Comisión 📗 |

Luego deberá "Cerrar dictamen" para pasar al estado "Pendiente de firma":

|                                                  | Recepción                                                   | Dictamen                                                                                                    | Seguimiento                                                                                                    | Gestion Es                                                                                                    | pecialista                                          | Tablas         | Cer      | rar Sesion           |
|--------------------------------------------------|-------------------------------------------------------------|----------------------------------------------------------------------------------------------------|----------------------------------------------------------------------------------------------------|----------------------------------------------------------------------------------------------------|-----------------------------------------------------|----------------|----------|----------------------|
| amen 📔                                           | Informe Presentación                                        | Registro Firm                                                                                                    | a 🕴 Criterio Evaluación                                                                                                  | Orden de Mérito 🏻 P                                                                                               | untajes Parciales                                   |                |          | 8/8/201              |
|                                                  | <u> </u>                                                    |                                                                                                    | Dicta                                                                                                    | men                                                                                                    |                                                     |                |          |                      |
| Filtro d                                         | le búsqueda                                                 |                                                                                                    |                                                                                                    |                                                                                                    |                                                     |                |          | 1                    |
| C                                                | onvocatoria: PROYE                                          | CTOS CAI+D P                                                                                                    | - vol                                                                                                    | Disciplina: 01-Cier<br>Tecnoló                                                                                    | ncias de la Ingeni<br>Ógicas                        | ería, Cienc    | ias Agra | arias y              |
|                                                  | Estado: Todos                                               |                                                                                                    |                                                                                                    | Apellido: -                                                                                                    |                                                     |                |          |                      |
| Inclu                                            | ir Dictamen: Si                                             |                                                                                                    |                                                                                                    | Incluir D.A.: Si                                                                                                  |                                                     |                |          |                      |
|                                                  |                                                             | Ver sola                                                                                                    | amente trámites para                                                                                                    | los que figuro como                                                                                               | MI: 🗖                                               |                |          |                      |
|                                                  |                                                             | Ver sola                                                                                                    | amente trámites para<br>Un registro e                                                                                    | los que figuro como<br>ncontrado.1                                                                                | MI: 🗖                                               | - 28           |          |                      |
| Código<br>Trámit                                 | e ≑ V. Apellide<br>e † N. nombr                             | Versola<br>Py ≎ T. ≎ I                                                                                                    | amente trámites para<br>Un registro e<br>Reti Miembro<br>Informante                                                      | los que figuro como<br>ncontrado.1                                                                                | MI: 🗖<br>🗢 Estado 💠                                 | Cer<br>Reuni 💟 | Abr In   | ром                  |
| Código<br>Trámit<br><u>500</u><br>20110<br>00001 | e + v. Apellid<br>nombr<br>11 0.1 NAHIRÑAK<br>LI            | Versola<br>Persola<br>Per | umente trámites para<br>Un registro el<br>Reti Miembro<br>Informante<br>ROBLEDO, DAN<br><u>Editar</u>                    | Ios que figuro como<br>ncontrado.1<br>Dictamen<br>IIEL ROBLEDO, Dai<br>Iván 08/08/21<br>01:29<br>Ver              | MI:<br>Center Stado<br>Firma<br>MOV                 | Reuni 🔽        | Abr In   | рром<br>[] <u>ом</u> |
| Código<br>Trámit<br><u>500</u><br>20110<br>00001 | Pe ÷ V. Apellid<br>nombr<br><u>D1</u> 0.1 NAHIRÑAK<br>PAULA | Versola<br>Py + T. + T<br>, D. 1                                                                                                    | umente trámites para<br>Un registro el<br>Reti Miembro<br>Informante<br>ROBLEDO, DAN<br>IVÁN<br>Editar<br>Un registro el | Ios que figuro como<br>ncontrado.1<br>Dictamen<br>HEL ROBLEDO, Dai<br>Iván 08/08/2<br>00:29<br>Ver<br>ncontrado.1 | MI:<br>CEstado<br>Fendiente<br>Firma<br>MOV         | Reuni Cer      | Abr Im   | ром<br>Ом            |
| Código<br>Trámit<br><u>500</u><br>20110<br>00001 | Pe ≑ V. Apellid<br>nombr<br>11<br>LI 0.1 NAHIRÑAK<br>PAULA  | Ver sola<br>2 Ф + т. + 1<br>, D. <u>1</u>                                                                                                    | umente trámites para<br>Un registro el<br>Reti Miembro<br>Informante<br>ROBLEDO, DAN<br>IVÁN<br>Editar<br>Un registro el | Ios que figuro como<br>ncontrado.1<br>Dictamen<br>NIEL ROBLEDO, Da<br>Iván 08/08/2<br>00:29<br>Ver<br>ncontrado.1 | MI:<br>CEStado<br>Tiel<br>Pendiente<br>Firma<br>MOV | Reuni V<br>Ver | Abr Im   |                      |

A continuación se registra la firma en el Dictamen, y el estado del trámite pasará a **"Evaluado Comisión"**:

| Principa            | l Rece             | epción       | Dictamen    | ı ۱  | Seguim     | iento      | Gestión        | Est       | ecialista   | Tabla     | IS Cerr    | ar Sesión |
|---------------------|--------------------|--------------|-------------|------|------------|------------|----------------|-----------|-------------|-----------|------------|-----------|
| amen                | Informe Prese      | entación   R | egistro Fir | ma   | Criterio E | valuación  | Orden de Méi   | rito   Pi | intajes Par | tiales    |            | 8/8/20    |
|                     |                    |              |             |      | Re         | egistro de | e Firma        |           |             |           |            |           |
| Calaa               |                    | A            |             |      |            | - C        |                |           |             |           |            |           |
| Seleco              | cione el/los       | s tramites   | cuyo aici   | tam  | en na siù  | lo firmad  | 0              |           |             |           |            |           |
|                     |                    |              |             |      | Un re      | egistro en | contrado.1     |           |             |           |            |           |
| Con                 | vocatoria 💠        | Código T     | rámite 💠    | т.\$ | Versión 🗧  | ; ,        | Apellido y Nor | nbre      | ÷           | Cuil      | Fecha      |           |
| PRO<br>CAI+<br>2011 | YECTOS<br>D PJov - | 50020110     | 100001LI    | D    | 0.1        | NAHIRÑ     | AK, PAULA      |           | 203         | 334004008 | 08/08/2012 |           |
|                     |                    |              |             |      |            |            |                |           |             |           |            |           |
|                     |                    |              |             |      |            |            |                |           |             |           | Aceptar    | salir     |

|            | Esta                         | do general de   | e la convocat | toria             |            |  |
|------------|------------------------------|-----------------|---------------|-------------------|------------|--|
| iltro do h | vicaueda                     |                 |               |                   |            |  |
| nu o ue u  |                              | Convocatoria:   | PROYECTOS     | CAI+D PJov - 2011 |            |  |
|            | Unio                         | dad de gestión: | -             |                   |            |  |
|            |                              |                 |               |                   |            |  |
| R          | esumen detallado por estados | de la convoca   | itoria        |                   |            |  |
|            | Estado                       | \$              | % ≜           | Cantidad 🚔        | Detalle 🚔  |  |
|            | Abierto                      |                 |               | Cantinad          | Dietonie V |  |
|            | Prorrogado                   |                 |               |                   |            |  |
|            | Reclamado                    |                 |               |                   |            |  |
|            | Enviado                      |                 |               |                   |            |  |
|            | Recepcionado Sede Central    |                 |               |                   |            |  |
|            | Reclamo Presentación         |                 |               |                   |            |  |
|            | Pendiente Reclamo Faltante   |                 |               |                   |            |  |
|            | Reclamo Faltante             |                 |               |                   |            |  |
|            | Pendiente Presentación Comp  | leta            |               |                   |            |  |
|            | Presentación Completa        |                 |               |                   |            |  |
|            | Derivado Comisión            |                 |               |                   |            |  |
|            | Asignado Comisión            |                 |               |                   |            |  |
|            | Pendiente Firma Comisión     |                 |               |                   |            |  |
|            | Evaluado Comisión            |                 | 100,0         | 1                 | Detalle    |  |
|            | Asignado Directorio          |                 |               |                   |            |  |
|            | Pendiente Directorio         |                 |               |                   |            |  |
|            | Resuelto Directorio          |                 |               |                   |            |  |
|            | Aceptado Carrera             |                 |               |                   |            |  |
|            | Pendiente Resolución         |                 |               |                   |            |  |
|            | Desaprobado                  |                 |               |                   |            |  |
|            | Aprobado                     |                 |               |                   |            |  |
|            | Anulado                      |                 |               |                   |            |  |
|            | Rechazado                    |                 |               |                   |            |  |
|            |                              | Total:          | 100 %         | 1                 |            |  |

## 4. Diagrama de Actividad

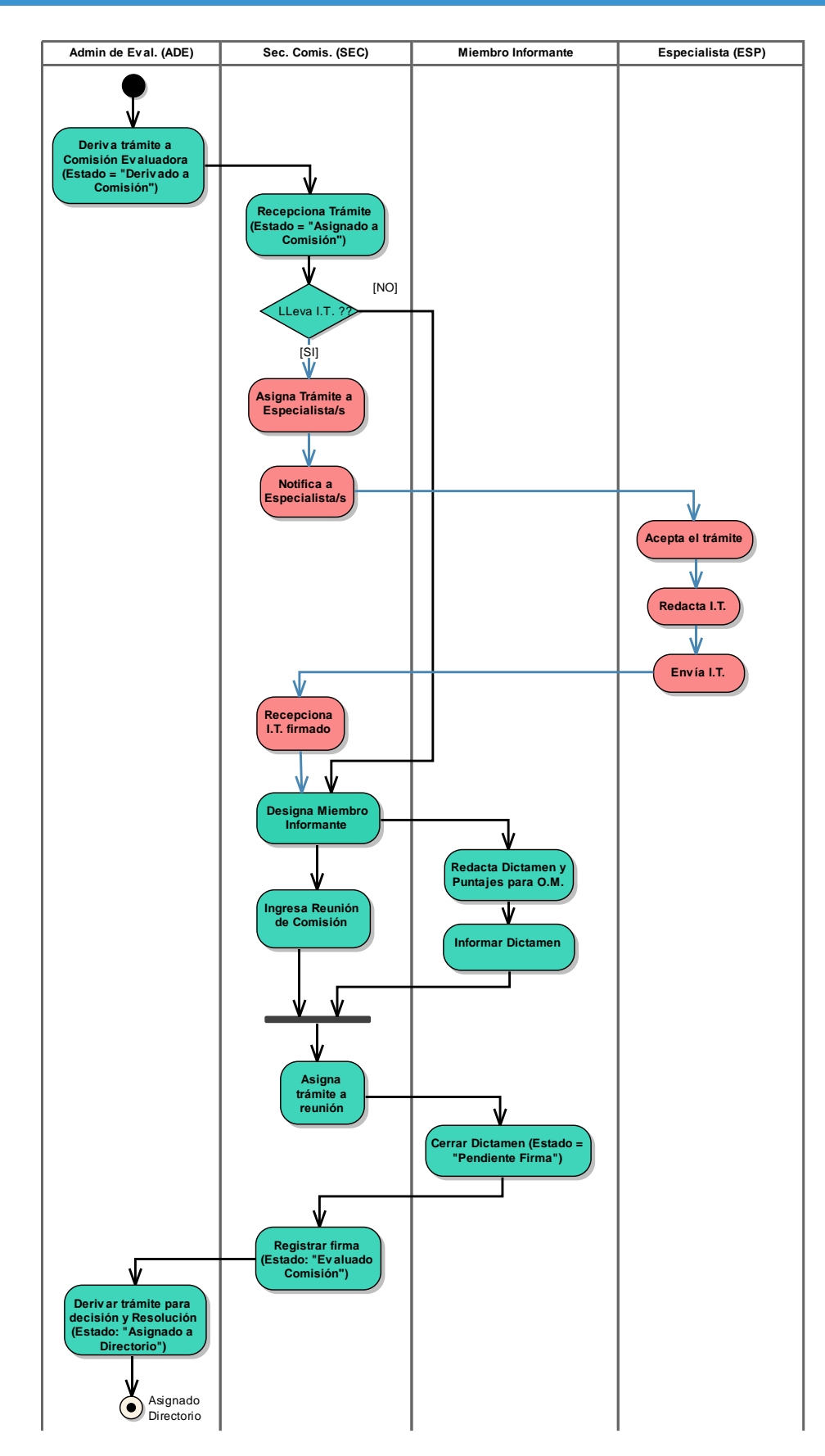

● GUÍA PARA LA EVALUACIÓN DE CONVOCATORIAS ● Guía Funcional

5. Modificar cuerpo de mails

La modificación en el cuerpo de los mails que el sistema envía automáticamente se debe realizar por base, en la tabla "EMAIL" utilizando el siguiente script:

UPDATE eva.`EMAIL`

SET cuerpo = 'Buenos Aires,.....'

WHERE id IN (id en cuestión);

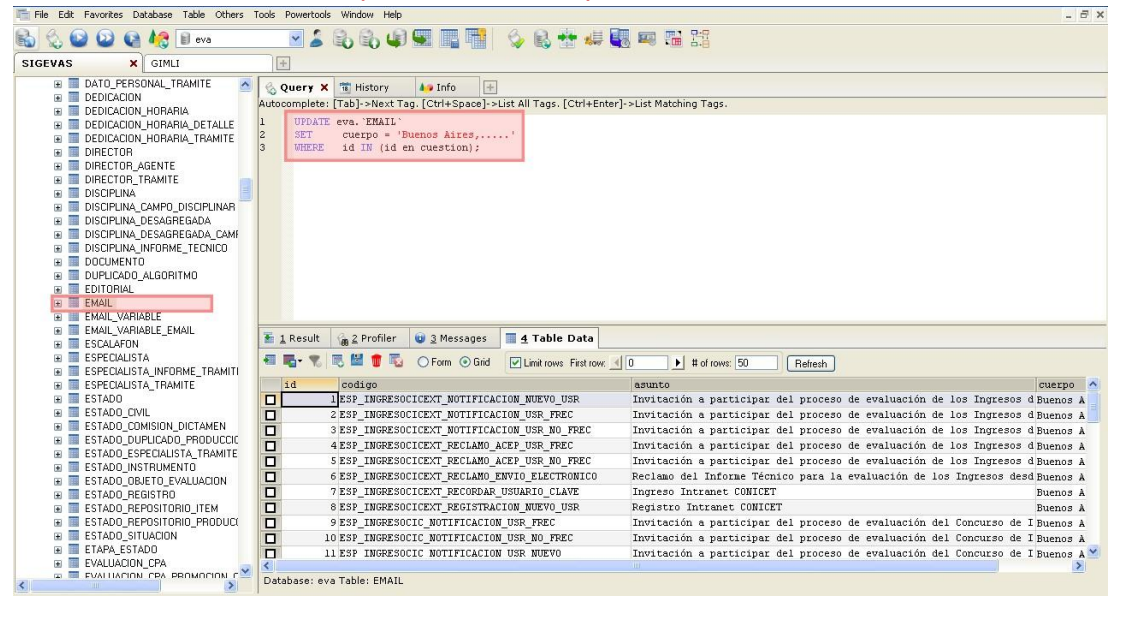

#### 6. Instancia de decisión

Luego los trámites pasan al nivel de decisión, llamado "**Directorio**". El **ADE** es el encargado de asignar los trámites a Directorio:

| Principal         | Especialista Seguimiento Asig                | nación Gestión        | Tablas          | )      |        |       | Cerrar Sesión |
|-------------------|----------------------------------------------|-----------------------|-----------------|--------|--------|-------|---------------|
| Asignación a Comi | isión   Asignación a Directorio   Listados A | Asignado a Directorio |                 |        |        |       | 22/10/2013    |
|                   |                                              | Asignación t          | trámites a dire | ctorio |        |       |               |
|                   | Ingrese el código del trán                   | nite                  |                 |        |        |       |               |
|                   |                                              | Código del trámite:   |                 | Buscar |        |       |               |
|                   | Filtro de la búsqueda                        |                       |                 |        |        |       |               |
|                   | Objeto de evaluación:                        | BECA TIPO "B"         |                 |        | -      |       |               |
|                   | Convocatoria:                                | Beca Tipo "B" 2014    |                 |        | -      |       |               |
|                   | Comisión:                                    | Todas                 |                 |        | •      | ·     |               |
|                   | Dictamen:                                    | Todos                 |                 |        | -      | ·     |               |
|                   | Apellido:                                    |                       |                 |        |        |       |               |
|                   |                                              |                       |                 |        | Buscar | Salir |               |

Dejándolos en estado "Asignado Directorio".

## ● GUÍA PARA LA EVALUACIÓN DE CONVOCATORIAS D Guía Funcional

| tado Convocatoria   Seguimiento Dictamen   Consulta Directorio | Orden Mérito  | Inf. Personal |                 | 22/10 |
|----------------------------------------------------------------|---------------|---------------|-----------------|-------|
| Estado general                                                 | de la convoca | atoria        |                 |       |
| Filtro de búsqueda                                             |               |               |                 |       |
| Convocatoria: BECA TIPO "A" 2013 Comis                         | sión: Todas   | D             | sciplina: Todas |       |
| Unidad de gestion: Todas                                       |               |               |                 |       |
| n                                                              |               |               |                 |       |
| Resumen detallado por estados de la convo                      | catoria       |               |                 |       |
| Estado 💠                                                       | %             | Cantidad      | 🗧 Detalle 🌩     |       |
| Abierto                                                        | 022,6         | 83            | Detalle         | 4     |
| Prorrogado                                                     |               |               | -               |       |
| Reclamado                                                      |               |               |                 | 4     |
| Enviado                                                        | 061,1         | 225           | Detalle         |       |
| Recepcionado CCT                                               |               |               |                 |       |
| Recepcionado Sede Central                                      |               |               |                 |       |
| Reclamo Presentación                                           |               |               | 1               |       |
| Pendiente Reclamo Faltante                                     |               |               |                 |       |
| Reclamo Faltante                                               |               |               | 1               |       |
| Pendiente Presentación Completa                                | 002,2         | 8             | Detalle         |       |
| Presentación Completa                                          | 011,4         | 42            | Detalle         |       |
| Derivado Comisión                                              | 000,3         | 1             | Detalle         |       |
| Asignado Comisión                                              | 001,6         | 6             | Detalle         |       |
| Pendiente Firma Comisión                                       |               |               |                 |       |
| Evaluado Comisión                                              |               |               |                 |       |
| Asignado Directorio                                            | 000,8         | 3             | Detalle         |       |
| Pendiente Directorio                                           |               |               |                 |       |
| Resuelto Directorio                                            |               | -             |                 |       |
| Aceptado Carrera                                               |               |               |                 |       |
| Pendiente Resolución                                           |               |               |                 |       |
| Desaprobado                                                    |               |               |                 |       |
| Aprobado                                                       |               |               |                 |       |
| Anulado                                                        |               |               |                 |       |
| Rechazado                                                      |               |               | 1               |       |
| Total                                                          | 100 %         | 368           |                 |       |

A partir de este momento se usa el rol **Secretario de Directorio (SED)** para trabajar los trámites. Consultar manual en el portal. Al finalizar el proceso de evaluación TODOS los trámites deben quedar en alguno de los siguientes estados finales:

- Desaprobado
- Aprobado
- Anulado
- Rechazado

El no completar el circuito de evaluación puede traer complicaciones cuando se vuelva a abrir la convocatoria.

## IMPORTANTE

El módulo de Informe de Proyectos con convocatoria vinculada genera los trámites UNICAMENTE sobre aquellos proyectos evaluados por SIGEVA y que quedaron en el estado "Aprobado".